## Panduan Membuka Gmail Melalui Aplikasi Outlook Versi 2016 ke Bawah

Karena adanya perubahan kebijakan keamanan dari Google, maka untuk membuka Gmail harus menggunakan **Sandi Aplikasi** (*App Passwords*) terutama untuk aplikasi versi lama yang autentikasinya secara natif tidak terintergrasi dengan SSO Google. Sandi aplikasi adalah kode sandi 16 digit yang memberikan izin pada aplikasi non-Google atau perangkat untuk mengakses Akun Google Anda. Sandi Aplikasi hanya dapat digunakan dengan akun yang mengaktifkan **Verifikasi 2 Langkah** (*2-Step Verification*). Untuk panduannya silahkan merujuk pada **Panduan Mengaktifkan Verifikasi 2 Langkah Dan Membuat Sandi Aplikasi Pada Akun Google** yang tersedia di website bits.ub.ac.id.

Untuk panduan memasukkan akun Gmail ke Outlook versi 2016 ke bawah secara manual bisa dilihat pada panduan berikut.

## A. Cara Memasukkan Akun Gmail ke Outlook 2016 Secara Manual

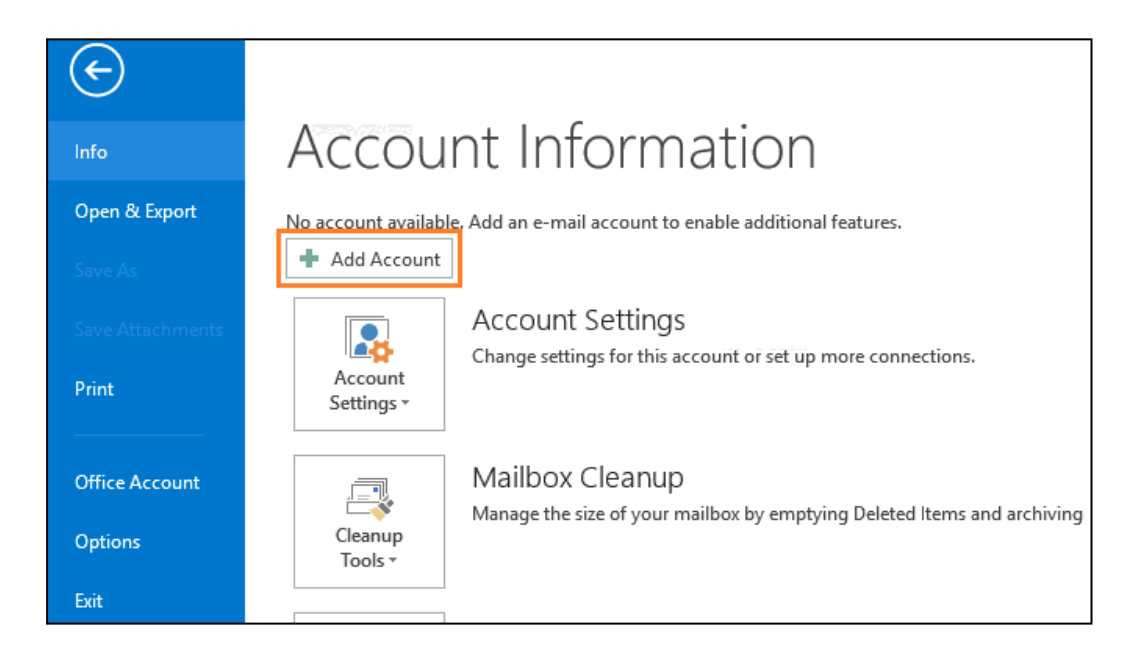

1. Dari Microsoft Outlook, klik File > Info > Add Account

2. Pilih manual setup or additional server types dan klik Next.

| Your Name:<br>Example: Ellen Adams<br>E-mail Address:<br>Example: ellen@contoso.com |  |
|-------------------------------------------------------------------------------------|--|
| E-mail Address: Example: ellen@contoso.com                                          |  |
|                                                                                     |  |
| Password:                                                                           |  |
| Retype Password:<br>Type the password your Internet service provider has given you. |  |

3. Pilih *POP or IMAP*, dan klik *Next*.

| Add Account                                                                              | ×      |
|------------------------------------------------------------------------------------------|--------|
| Choose Service                                                                           | ž      |
| Outlook.com or Exchange ActiveSync compatible service                                    |        |
| Connect to a service such as Outlook.com to access email, calendars, contacts, and tasks |        |
| POP or IMAP                                                                              |        |
| Connect to a POP or IMAP email account                                                   |        |
|                                                                                          |        |
|                                                                                          |        |
|                                                                                          |        |
|                                                                                          |        |
|                                                                                          |        |
|                                                                                          |        |
|                                                                                          |        |
|                                                                                          |        |
|                                                                                          |        |
|                                                                                          |        |
|                                                                                          |        |
| < Back Next >                                                                            | Cancel |

4. Kemudian isi nama, *e-mail address*, dan *account type* pilih **IMAP**, masukkan *incoming mail server* dengan **imap.gmail.com**, dan *outgoing mail server* (*SMTP*) dengan **smtp.gmail.com**, serta masukkan akun Gmail Anda beserta **sandi aplikasi**. Selanjutnya klik *More Setting* untuk pengaturan lebih lanjut.

| Jser Information             |                              | Test Account Settings                                                             |
|------------------------------|------------------------------|-----------------------------------------------------------------------------------|
| /our Name:                   | Agung Wicaksono              | We recommend that you test your account to ensure that                            |
| imail Address:               | gungwe@ub.ac.id              | the entries are correct.                                                          |
| Server Information           | for the second second second |                                                                                   |
| Account Type:                | IMAP U                       | Test Account Settings                                                             |
| ncoming mail server:         | imap.gmail.com               | <ul> <li>Automatically test account settings when Next is<br/>clicked.</li> </ul> |
| Outgoing mail server (SMTP): | smtp.gmail.com               | - LULIEN                                                                          |
| ogon Information             |                              |                                                                                   |
| Jser Name:                   | gungwe@ub.ac.id              |                                                                                   |
| Password:                    | ******                       | Mail to keep offline: All                                                         |
|                              | Remember password            | - in a second second                                                              |
|                              |                              |                                                                                   |

5. Pada *outgoing server*, beri centang di *use outgoing server (SMTP) requires authentication*, dan pilih *use same settings as my incoming mail server*.

| Internet E-mail Setti | ngs                                                                  | ×    |
|-----------------------|----------------------------------------------------------------------|------|
| General Outgoing Se   | erver Advanced                                                       |      |
| My outgoing serve     | er (SMTP) requires authentication<br>ings as my incoming mail server |      |
| OLog on using         |                                                                      |      |
| User Name:            |                                                                      |      |
| Password:             |                                                                      |      |
|                       | Remember password                                                    |      |
| Require Se            | ecure Password Authentication (SPA)                                  |      |
|                       |                                                                      |      |
|                       |                                                                      |      |
|                       |                                                                      |      |
|                       |                                                                      |      |
|                       |                                                                      |      |
|                       |                                                                      |      |
|                       |                                                                      |      |
|                       |                                                                      |      |
|                       |                                                                      |      |
|                       |                                                                      |      |
|                       | OK Car                                                               | icel |

6. Pada *advanced*, masukkan angka **993** pada *incoming server (IMAP)*, pilih **SSL** pada *use the following type of encrypted connection*, masukkan angka **465** pada *outgoing server* (SMTP), dan pilih **SSL** juga pada enkripsi koneksinya. Kemudian klik **OK**.

| Internet E-mail Settings X                                                                         |
|----------------------------------------------------------------------------------------------------|
| General Outgoing Server Advanced                                                                   |
| Server Port Numbers                                                                                |
| Incoming server (IMAP): 993 Use Defaults                                                           |
| Use the following type of encrypted connection: SSL                                                |
| Outgoing server (SMTP): 465                                                                        |
| Use the following type of encrypted connection: SSL                                                |
| Server Timeouts                                                                                    |
| Short 💶 Long 1 minute                                                                              |
| Folders                                                                                            |
| Root folder path:                                                                                  |
| Sent Items                                                                                         |
| Do not save copies of sent items                                                                   |
| Deleted Items                                                                                      |
| Mark items for deletion but do not move them automatically                                         |
| Items marked for deletion will be permanently deleted when the<br>items in the mailbox are purged. |
| Purge items when switching folders while online                                                    |
|                                                                                                    |
| OK Cancel                                                                                          |

7. Selanjutnya pilih *Next* untuk melanjutkan.

| lser Information             |                   | Test Account Settings                                                                                           |
|------------------------------|-------------------|----------------------------------------------------------------------------------------------------|
| our Name:                    | Agung Wicaksono   | We recommend that you test your account to ensure that                                                          |
| mail Address:                | gungwe@ub.ac.id   | the entries are correct.                                                                                        |
| erver Information            |                   | -                                                                                                    |
| ccount Type:                 | IMAP              | rest Account Settings                                                                                           |
| ncoming mail server:         | imap.gmail.com    | Automatically test account settings when Next is<br>clicked                                                     |
| Outgoing mail server (SMTP): | smtp.gmail.com    | The second second second second second second second second second second second second second second second se |
| ogon Information             |                   |                                                                                                    |
| Jser Name:                   | gungwe@ub.ac.id   |                                                                                                    |
| assword:                     | *****             | Mail to keep offline: All                                                                                       |
| ⊡ ⊧                          | Remember password | - <u>6 6 6 6 6 7</u>                                                                                            |
|                              |                   |                                                                                                    |

8. Dan silahkan ditunggu proses *testing* pengaturan akun sampai selesai (*completed*), kurang lebih 1-2 menit. Selanjutnya klik *Close*.

| Test Account Settings                                |                         |               |
|------------------------------------------------------|-------------------------|---------------|
| Congratulations! All tests completed successfully. C | lick Close to continue. | Stop<br>Close |
| Tasks Errors                                         |                         |               |
| Tasks                                                | Status                  |               |
| ✓ Log onto incoming mail server (IMAP)               | Completed               |               |
| ✓ Send test e-mail message                           | Completed               |               |
|                                                      |                         |               |
|                                                      |                         |               |
|                                                      |                         |               |

9. Dan jika berhasil muncul pesan "you're all set!", kemudian klik Finish.

| Add Account                                                 | $\times$ |
|-------------------------------------------------------------|----------|
|                                                             |          |
| You're all set!                                             |          |
| We have all the information we need to set up your account. |          |
|                                                             |          |
|                                                             |          |
|                                                             |          |
|                                                             |          |
|                                                             |          |
|                                                             |          |
| Add another account                                         |          |
|                                                             |          |
| < Back Finish                                               |          |

10. Selanjutnya Anda akan menerima e-mail uji coba dari Outlook. Kemudian Outlook sedang melakukan sinkronisasi inbox. Anda tinggal menunggu sinkronisasi selesai dan bisa menggunakan Outlook.

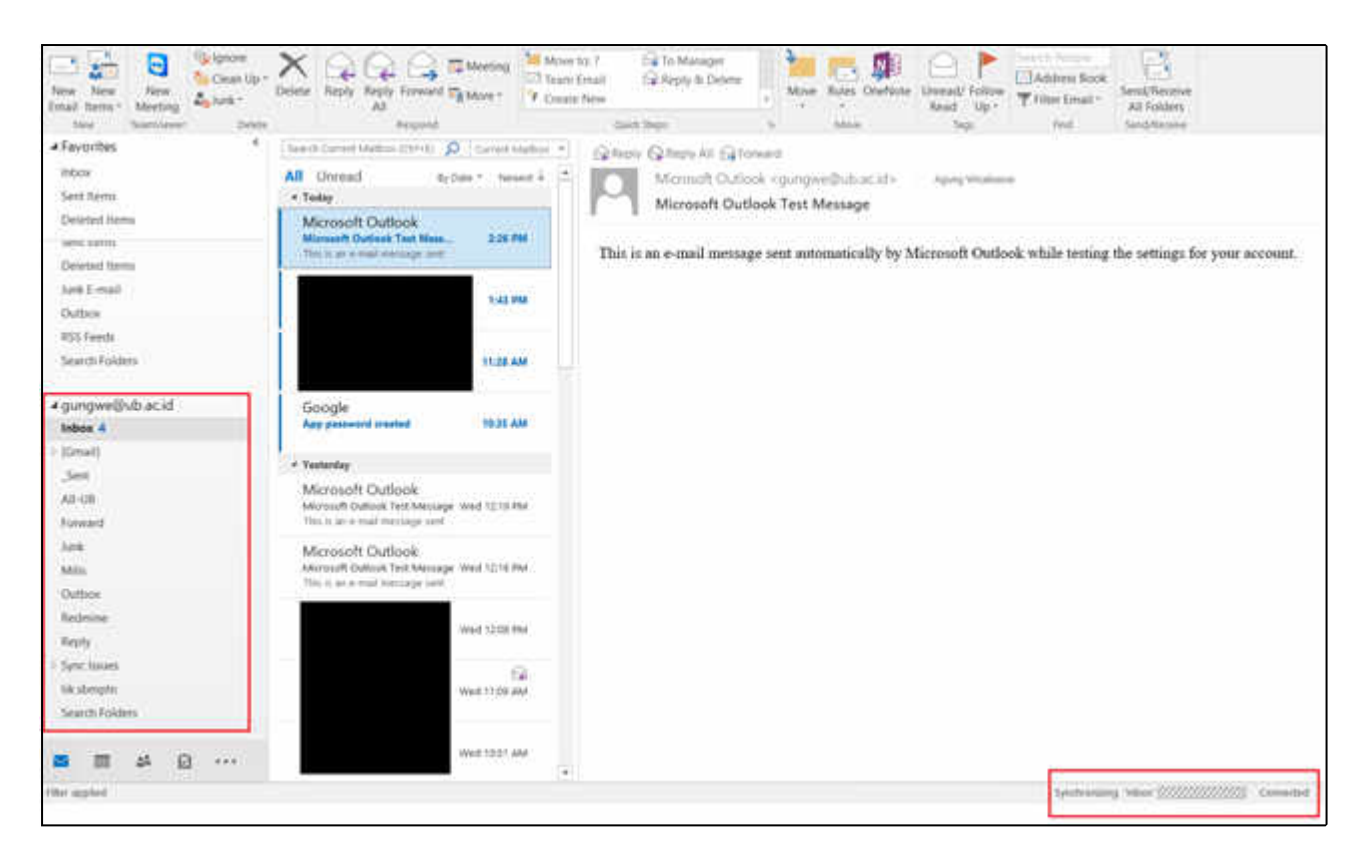

11. Jika Anda membuka kembali **sandi aplikasi** pada pengaturan keamanan akun Google, maka bisa dilihat kapan terakhir sandi aplikasi tersebut digunakan pada Outlook. Anda juga bisa membuat beberapa sandi aplikasi untuk aplikasi dan perangkat lain.

| App passw                                                  | ords                                                  |                                                                |                                 |
|------------------------------------------------------------|-------------------------------------------------------|----------------------------------------------------------------|---------------------------------|
| p passwords let you sign i<br>rification. You'll only need | n to your Google Accoun<br>to enter it once so you do | t from apps on devices that o<br>on't need to remember it. Lea | ion't support 2-Step<br>rn more |
| Your app passwords                                         |                                                       |                                                                |                                 |
| Name                                                       | Created                                               | Last used                                                      |                                 |
| Mail on my Windows<br>Computer                             | 10:34 AM                                              | 2:25 PM                                                        | Î                               |
| Select the app and devic                                   | e you want to generate tl                             | ne app password for.                                           |                                 |
| Select app                                                 | ▼ Select device                                       | Ŧ                                                              |                                 |
|                                                            |                                                       |                                                                | OFNEDATE                        |

## B. Menghapus Akun Gmail UB pada Outlook 2016

1. Untuk menghapus akun Gmail pada Outlook silahkan klik *File* > *Info* > *Account Settings* > *Add and remove accounts or change existing connection settings*.

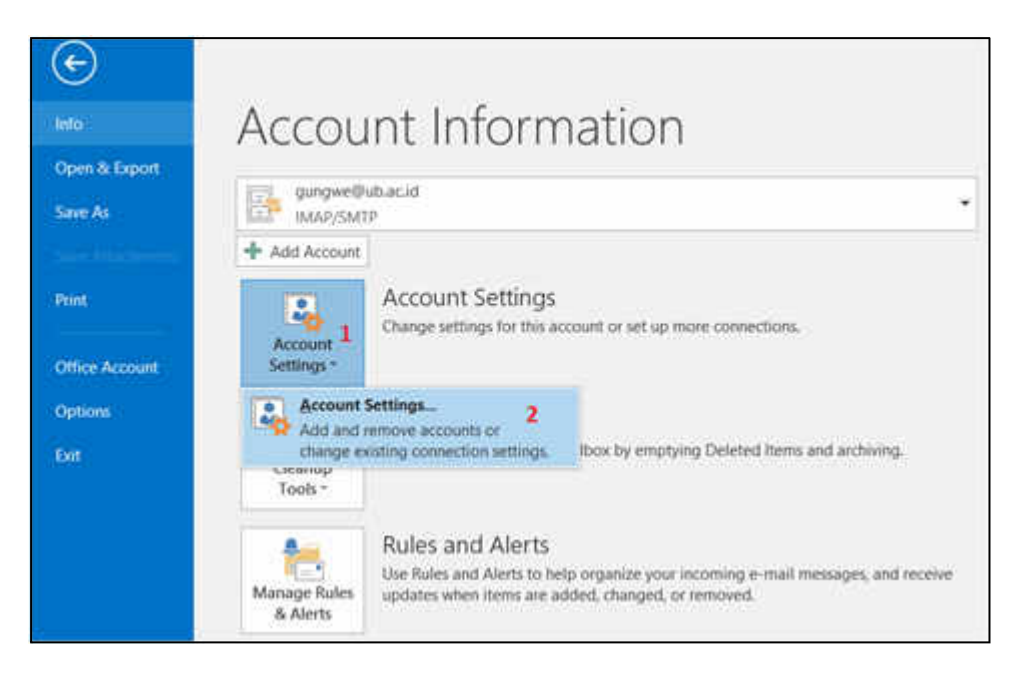

2. Kemudian pilih nama akun (1) dan klik *Remove* (2). Dengan demikian maka akun Gmail sudah dihapus dari Outlook.

| E-mail Accounts                          |                                                                                                    |                |
|------------------------------------------|----------------------------------------------------------------------------------------------------|----------------|
| You can add or                           | remove an account. You can select an account and change its settings                                                                        | a<br>A         |
| mail Data Files R                        | RSS Feeds SharePoint Lists Internet Calendars Published Calendars                                                                           | Address Books  |
| 🚰 New 🏾 🎘 Repair                         | r 🖀 Change 🛇 Set as Default 🗙 Remove 🎓 🔹                                                                                                    |                |
| Name                                     | Туре                                                                                                    |                |
| gungwe@ub.ac.id                          | IMAP/SMTP (send from this account                                                                                                    | nt by default) |
|                                          |                                                                                                    |                |
|                                          |                                                                                                    |                |
| selected account deliv                   | vers new messages to the following location:                                                                                                |                |
| Selected account deliv                   | vers new messages to the following location:<br>ungwe@ub.ac.id\Inbox                                                                        |                |
| Selected account deliv<br><b>9</b><br>ir | vers new messages to the following location:<br>Jungwe@ub.ac.id\Inbox<br>n data file C:\Users\kominfo\\Microsoft\Outlook\gungwe@ub.ac.id.os | t              |

Informasi lebih lanjut:

## Hubungi Helpdesk UPT TIK

Gedung Rektorat Lt. 2 Universitas Brawijaya, Malang Telp. (0341) 551611 ext. 134, langsung 0341 575878 Email: helpdesk[at]ub.ac.id Twitter: @UB\_IT